# Beng J

Joybee 200 数字随身听 使用者手册

# 欢迎使用

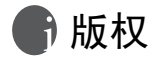

保留所有权利。未经 BenQ Corporation 事先许可,不得以任何 形式或任何方式(包括电子、机械、录制、影印或其它任何 方式)复制、传播、录制本出版物的任何部分,也不得存储到 检索系统中或者翻译成任何语言或计算机语言。

## 🗊 免责声明

BenQ Corporation 对本文档的质量、精确度或针对任何特定目的的适用性不提供任何明示或暗示的担保或表述。本文档中的 信息如有变更,恕不另行通知。本手册中的内容在出版之前已 经经过检查和校对。

\*Windows 是 Microsoft Corporation 的注册商标。本手册中出 现的所有商标或产品名称分别是其各自所有者的注册财产。

## 📅 注意

- 此 MP3 播放器是精密的电子设备 不要打开它。
- 不要使用 FAT32 格式来格式化存储器。
- 不要试图拆解或修改此设备的任何部分。
- · 避免打击或冲撞此设备。
- 使此设备远离水。
- 不要将此设备放在极端温度、湿度、多尘或阳光直接照射的地方。
- 不要使用化学溶剂清洁此设备。使用蘸湿的布清洁此设备。

- 仅使用经过制造商认可的适配器和附件。使用其它适配器或附件非常危险,同时还会失去保修资格。
- 听音乐时音量不要过大,否则可能会损害耳朵和听力。
- BenQ Corporation 对于因为此设备损坏、修理此设备和 / 或更换电池而导致的数据丢失不承担任何责任。建议用 户在其它存储设备上备份所有数据。如果不按照使用说 明使用此设备,将失去保修资格。

### 备忘录

# 1 目次

| 简介                                         | . 1  |
|--------------------------------------------|------|
| 系统要求                                       | . 2  |
| 物品清单                                       | . 3  |
| 熟悉 BenQ Joybee 200 MP3 Player              | .4   |
| 按钮和端口                                      | .4   |
| ở ±∕® ≤ ¢                                  | 5    |
| LCD 显示屏                                    | .9   |
| 电池充电                                       | . 11 |
| 连接耳机和线控                                    | .13  |
| 将 Joybee 200 连接到 PC                        | .14  |
| 断开 Joybee 200 与 PC 的连接                     | . 15 |
| 安装软件                                       | . 17 |
| 安装 USB 驱动程序                                | . 19 |
| 在 Windows ME/Windows 2000/Windows XP 系统下安装 | 19   |
| 在 Windows 98SE 系统下安装                       | . 19 |
| 打开和关闭 Joybee 200 的电源                       | . 20 |
| 将数据传送到 Joybee 200                          | .21  |
| 使用 Windows 资源管理器传送数据                       | . 21 |
| 使用 QMusic 传送文件                             | . 21 |
| 播放 MP3/WMA 音乐文件                            | . 22 |
| 重复播放                                       | . 23 |
| 选择 EQ 模式                                   | .24  |
| 选择播放速度                                     | . 24 |
| 收听 FM 广播                                   | . 25 |
| 将预设频道保存到存储器中                               | .26  |
| 录制 FM 广播                                   | . 26 |
| 使用录音机功能                                    | . 27 |
| 播放已录制的音频文件                                 | . 28 |
| 系统设置                                       | . 29 |
| 从 Joybee 200 中删除文件                         | . 29 |

| 30 |
|----|
| 33 |
|    |
| 35 |
| 36 |
| 37 |
|    |
| 39 |
| 40 |
| 41 |
| 43 |
| 47 |
|    |
| 52 |
| 55 |
| 59 |
|    |

# BenQ Joybee 200 MP3 Player 简介

#### 简介

感谢您购买 BenQ Joybee 200 MP3 Player!

BenQ Joybee 200 MP3 Player 可以提供优质的音频播放和 录音功能,并且非常省电。

Joybee 200支持MP3、WMA和WAV音乐格式,让您尽情欣 赏音乐。而且, Joybee 200 内置七种 EQ 模式,让您以最佳 的音质欣赏音乐。Joybee 200 不但是 MP3 播放器,还可以 用作 FM 收音机、录音机、以及在共享音乐时用作 FM 发 射器。

利用 FM 收音机功能, 您最多可以预设 16 个广播电台, 从 而方便快捷地收听节目。录音功能使您可以录制来自内置 麦克风、收音机或 MP3 播放器的声音。FM 发射器使您可 以向配有 FM 接收器的另一台设备广播您的音乐。

Joybee 200 不但能够丰富您的音乐生活,而且能让您随身 携带数据。在 Windows 98SE/2000/ME/XP 系统下,它即插 即用而不需要驱动程序,因此可以方便地用作 USB 盘。

Joybee 200 附带了软件套装,为您带来更大便利。QMusic 软件使您可以将 PC 或音频 CD 中的音乐转换和传送 到 Joybee 200。

#### 电池充满电后, Joybee 200 连续播放 MP3 音乐的时间可以长达约10 小时。实际播放时间取决于电池状态、音量大小和许多其它因素。

#### 系统要求

为了将数据传送到播放器,您的 PC 必须满足下列要 求:

- 操作系统: Microsoft Windows
   98/2000/Me/XP/98SE (QMusic 支持 Windows 2000/XP/98SE)
- CPU: Pentium 200 MHz 或更快处理器
- I/O 端口: USB (1.1 或更高)
- 设备:光驱
- ・ 硬盘空间: 40 MB (最少)
- 系统内存: 32 MB (最少)

物品清单

检查 Joybee 200 MP3 播放器包装盒中的物品。如果下 列任何物品缺失或损坏,请立即与经销商联系。

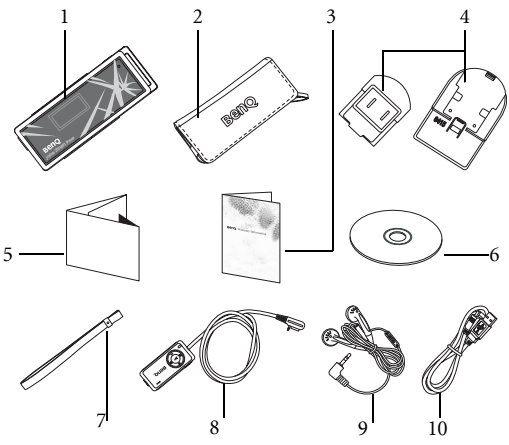

- 1. BenQ Joybee 200 MP3 Player
- 2. 便携袋
- 3. 保修卡
- 4. 交流电源适配器和插头
- 5. 快速入门指南
- 6. 软件光盘 (电子手册、驱动程序、 Qmusic 等)
- 7. 手提带
- 8. FM 发射器或线控 (可选)
- 9. 立体声耳机
- 10. USB 线
- 11. 线路输入线

#### 熟悉 BenQ Joybee 200 MP3 Player

下面一节介绍 Joybee 200 的各个组件。

#### 按钮和端口

左侧视图

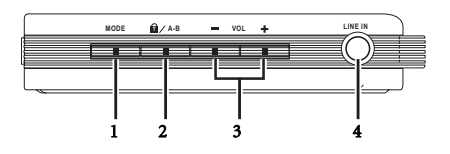

前部视图

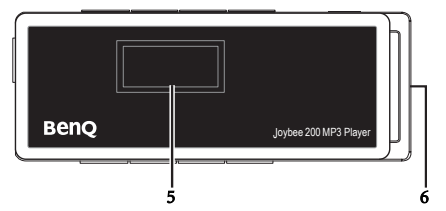

右侧视图

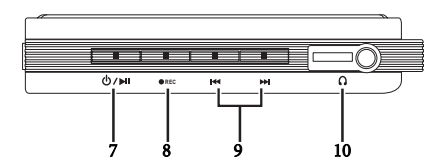

底部视图

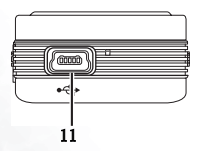

连接手提带

请按照下列步骤将手提带连接到 Joybee 200 上。.

(1)

(2)

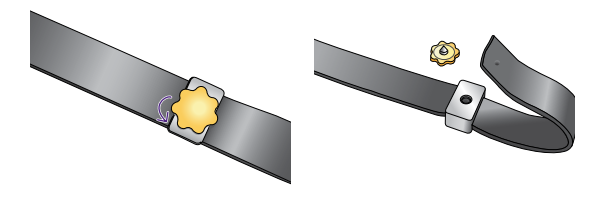

(3)

(4)

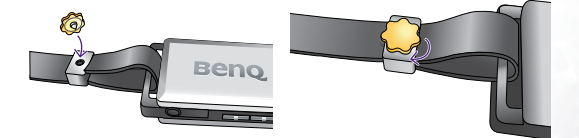

| 项目  | 描述                 | 功能                                                                  |
|-----|--------------------|---------------------------------------------------------------------|
| (1) | 模式                 | • 按此按钮可以切换模式。                                                       |
|     | MODE               | • 按住2秒钟可以显示当前模式的选项。                                                 |
|     |                    | <ul> <li>在设置或播放模式下,按此按钮可以<br/>取消当前设置并返回上一级。</li> </ul>              |
| (2) | A-B 重复 / 锁<br>定)   | <ul> <li>按照下列步骤在音频播放期间重复所<br/>需的节段。</li> </ul>                      |
|     | 🖬 🖊 А-В            | i. 按一下此按钮设置 A 点。                                                    |
|     |                    | <ul> <li>ii. 再按一下设置 B 点, A 点和 B<br/>点之间的节段将不断地重复播<br/>放。</li> </ul> |
|     |                    | iii. 再按一下可以停止重复功能。                                                  |
|     |                    | • 按住2秒钟可以锁定或解锁按键。                                                   |
| (3) | 音量控制<br>■ VOL ╋    | 按 VOL - 可以减小音量,按 VOL + 可以<br>增大音量。                                  |
| (4) | LINE IN (线路<br>输入) | 用于录制外部音频信号。                                                         |
| (5) | LCD 显示屏            | 显示播放器状态和文件信息。有关的详<br>细信息,请参见 "LCD 显示屏 " 第 9 页。                      |
| (6) | 挂绳钩                | 用于连接挂绳。                                                             |

| 项目  | 描述                                        | 功能                                                                                                    |
|-----|-------------------------------------------|----------------------------------------------------------------------------------------------------|
| (7) | 打开 / 关闭电<br>源、播放 / 暂停<br>/ 停止 / 确定<br>▶■■ | <ul> <li>按住 2 秒钟可以打开 Joybee 200 电源。</li> <li>按住 2 秒钟可以关闭播放器电源。在关机之前,屏幕上会显示"System Off"(系统关闭)信息。</li> <li>在播放模式下,按一下此按钮可以播放音频文件。在播放模式下,按一下此按钮可以暂停播放,再按一次可以继续播放。</li> <li>按住 2 秒钟可以停止播放或录制,并切换到文件布局。</li> <li>在设置模式下,按此按钮可以确认所作的进程</li> </ul> |
| (8) | 录音<br>●REC                                | 按此按钮可以开始录音。再按一下可以<br>停止录音。                                                                                                    |

| 项目   | 描述                     | 功能                                                                |
|------|------------------------|-------------------------------------------------------------------|
| (9)  | 上一个 / 快退、<br>下一个 / 快进按 | • 在音频文件播放模式下,按一下此按<br>钮可以跳到上一个或下一个文件。                             |
|      | 钮<br>₩ / ₩             | <ul> <li>在播放模式下,按住4秒钟可以快退<br/>或快进音频文件。</li> </ul>                 |
|      |                        | <ul> <li>在菜单模式下,按一下此按钮可以滚动到上一个或下一个项目。</li> </ul>                  |
|      |                        | <ul> <li>在菜单模式下,按住2秒钟可以向前<br/>或向后连续滚动项目。</li> </ul>               |
|      |                        | <ul> <li>在 FM 收音机模式下,按一下此按钮<br/>可以跳到上一个或下一个频道或频<br/>率。</li> </ul> |
|      |                        | • 在 FM 收音机模式下,按住 2 秒钟可以<br>自动向前或向后扫描频率。                           |
|      |                        | <ul> <li>在设置模式下,按此按钮可以跳到上<br/>一个或下一个项目。</li> </ul>                |
| (10) | 耳机和线控插口                | 连接到耳机和线控插口。                                                       |
| (11) | USB 端口                 | 将 Joybee 200 连接到 PC 或者连接到电池<br>充电器以便对内置电池充电。                      |
| (12) | 强制关机                   | 当系统工作不正常时,关闭 Joybee 200。<br>在强制关机后,使用 ▶■ 打开 Joybee<br>200 电源。     |

#### LCD 显示屏

LCD 屏幕上显示播放器模式的有关信息以及文件信息。下表介绍屏幕上显示的图标以及它们的含义。

| 图标                  | 描述                               |
|---------------------|----------------------------------|
| ••                  | 指明正在向前扫描音频文件 (前进)。               |
| 44                  | 指明正在向后扫描音频文件 (后退)。               |
| Y                   | 指明 FM 收音机模式。                     |
| C                   | 指明剩余的录音时间。                       |
| REC                 | 指明正在录音。                          |
|                     | 指明录音已经暂停。                        |
| Q1                  | 指明单个曲目重复模式。                      |
| ΣÇR                 | 指明随机模式。                          |
| OÇ rr               | 指明随机重复模式。                        |
| <b>نا</b>           | 指明采样模式。                          |
| ሪ የ                 | 指明重复模式被禁用。                       |
| С А-В               | 指明 A-B 重复模式。                     |
| GALL                | 指明所有文件重复模式。                      |
| <u>110, 290 280</u> | 指明快 (110)、慢 (90) 和特慢 (80) 的播放速度。 |
| EAW                 | 指明 MP3/WMA 模式。                   |
| VOICE               | 指明语音录制模式。                        |
| REC                 | 指明音频录制模式。                        |
| FM                  | 指明 FM 模式。                        |

| 图标    | 描述                      |  |  |  |  |  |
|-------|-------------------------|--|--|--|--|--|
| SETUP | 指明设置模式。                 |  |  |  |  |  |
|       | 指明电池状态。                 |  |  |  |  |  |
| Ð     | 指明按键被锁定。                |  |  |  |  |  |
| Ų́USB | 指明播放器已连接到 PC 上的 USB 端口。 |  |  |  |  |  |

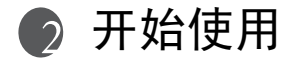

#### 电池充电

按照下列步骤对 Joybee 200 的电池进行充电。

 从充电器槽上取下半透明的橡胶盖。将电源适 配器电缆的一端插入 Joybee 200 的 USB 端口,另 一端插入适配器。

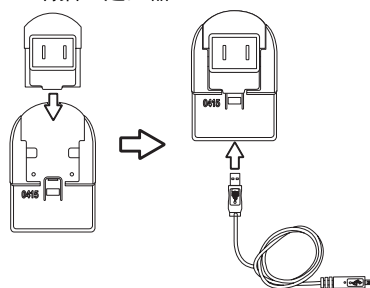

2. 将适配器连接到墙壁插座。

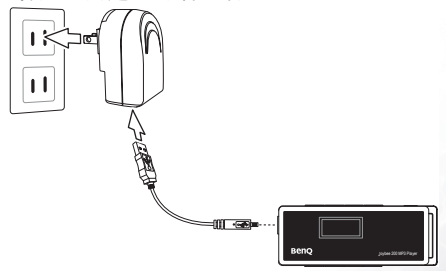

对 Joybee 200 内置电池快速充电大约需要 1 个小时。完全充电时,大约需要 3.5 个小时。

- · 准确充电时间取决于电池状态。
  - 在一些地区使用的充电器可能没有指示灯。使用 LCD 显示屏上的指示器来检查电池充电状态(参见 "LCD 显示屏 "第9页)。
  - 电池的使用时间取决于充电频次。频繁充电会导致播放时间缩短。

#### 连接耳机和线控

按照下列步骤连接耳机和线控。

• 将耳机插入线控上的耳机插孔,如图所示。

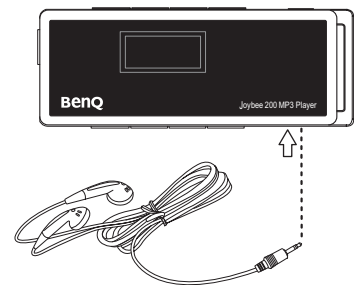

· 要 连 接 线 控 以 及 耳 机,请 将 线 控 连 接 到Joybee 200。将耳机连接到线控上的耳机插孔。

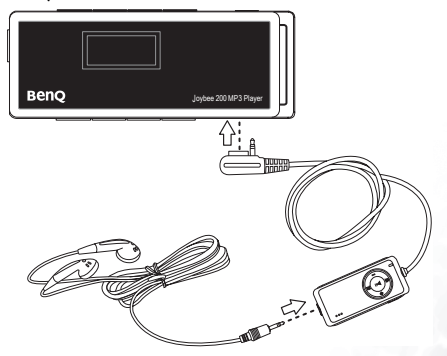

#### 将 Joybee 200 连接到 PC

使用附带的 USB 线将 Joybee 200 连接到 PC,如图所示。

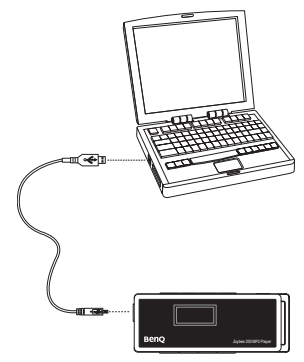

Joybee 200 成功连接到 PC 后,一个新的**可移动磁盘** 图标会出现在 PC 上的**我的电脑**窗口中。Joybee 200 的 LCD 屏幕上还会显示 **Connection Completed** (连接完成)信息以及一个连接图标。

如果连接之后 PC 屏幕上仍然显示 "Windows 发现新硬件"对话 框,请按 "下一步"或 "确定"关闭该对话框。

#### 断开 Joybee 200 与 PC 的连接

按照下列步骤断开 Joybee 200 与 PC 的连接。

 双击任务栏上的 USB 设备图标 些。屏幕上出现 一个如下所示的对话框。

| 🗞 Safely Remove Hardware                                                                                                    | ? 🛛                     |
|----------------------------------------------------------------------------------------------------|-------------------------|
| Select the device you want to unplug or eject, and then click<br>Windows notifies you that it is safe to do so unplug the device<br>computer. | Stop. When<br>from your |
| Hardware devices:                                                                                                    |                         |
| 😂 USB Mass Storage Device                                                                                                    |                         |
|                                                                                                    |                         |
|                                                                                                    |                         |
|                                                                                                    |                         |
|                                                                                                    |                         |
|                                                                                                    |                         |
|                                                                                                    |                         |
|                                                                                                    |                         |
| USB Mass Storage Device at Location 0                                                                                                    |                         |
|                                                                                                    |                         |
| Properties                                                                                                    | Stop                    |
|                                                                                                    |                         |
| Display device components                                                                                                    |                         |
|                                                                                                    |                         |
|                                                                                                    | Close                   |
|                                                                                                    |                         |

2. 在对话框中选择 USB Mass Storage Device, 然后 按停止。屏幕上弹出另一个对话框。

| 🕹 Stop a Hardware device 🛛 💽 🗙                                                                                                    |
|----------------------------------------------------------------------------------------------------|
| Confirm devices to be stopped, Choose DK to continue.<br>Windows will attempt to stop the following devices. After the devices are<br>stopped they may be removed safely. |
| Cut USB Mars Storage Device<br>San Genetic volume - [F]<br>See Benû Joybee 200 USB Device                                                                                 |
| OK Cancel                                                                                                    |

3. 选择 BenQ Joybee 200 MP3 Player USB Device, 然 后按确定。

 当屏幕上出现下面的对话框时,按确定,断 开 Joybee 200 与 PC 的连接。

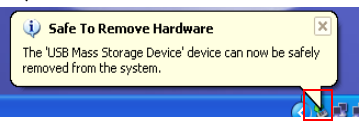

(\_\_\_\_\_ 此处介绍的步骤可能会因为操作系统不同而有所差异。

安装软件

将 Joybee 200 附带的软件光盘插入 PC 的 CD-ROM 驱动器中。 PC 屏幕上显示下面的安装菜单。

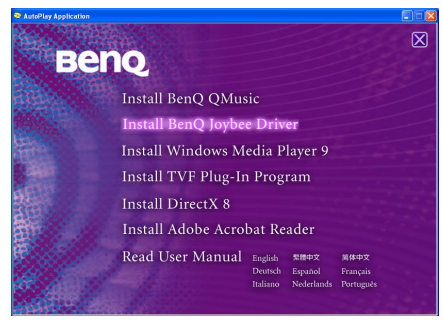

│ ✓ 如果 PC 屏幕上不出现安装菜单,可以在 Windows 中打开资源管理器,在软件光盘上找到 "autorun.exe" 文件。双击其图标可以打开安装菜单。

#### 单击以选择和安装所需的软件。按照屏幕上的说明完 成安装。下表介绍光盘上软件套装的内容和功能。

| 项目                           | 描述                                                                                                    |
|------------------------------|----------------------------------------------------------------------------------------------------|
| 安装 BenQ<br>QMusic            | QMusic 是一个简单易用的文件管理器,您可以<br>使用它:播放音频 CD 和 MP3 文件;将音频<br>CD 上的音乐转换成 MP3 文件;创建播放列表<br>;制作音频 CD;组织您的 CD 唱片。利用<br>QMusic,您可以将音乐文件保存到 Joybee 200<br>上,并且可以组织和更新 Joybee 200 上存储的数<br>据。请注意,QMusic 只能在 Windows 2000/XP<br>系统下使用。Windows 2000 不支持 CD 刻录功<br>能。 |
| 安装 BenQ<br>Joybee 200 软件     | 播放器软件包括 Joybee 200 固件升级和存储器快速格式化两个实用程序。如果使用的是Windows 98SE,请在将 Joybee 200 连接到 PC 之前安装此软件。                                                                                                    |
| 安装 Windows<br>Media Player 9 | QMusic 需要在系统中安装 Windows Media Player<br>9。如果尚未安装 Windows Media Player 9,可以<br>单击此项安装它。                                                                                                    |
| 安装 Direct X 8                | QMusic 需要在系统中安装 Direct X。如果尚未<br>安装 Direct X,可以单击此项安装它。                                                                                                    |
| 安装 Adobe<br>Acrobat Reader   | 为了阅读此 MP3 播放器的电子文档,需要安装<br>Acrobat Reader。                                                                                                    |
| 阅读用户手册                       | 单击此项可以阅读您所选语言的用户手册。可<br>以选择的语言包括:英语、简体中文、繁体中<br>文、日语、德语、法语、意大利语、西班牙语<br>和荷兰语。                                                                                                    |

#### 安装 USB 驱动程序

- **在 Windows ME/Windows 2000/Windows XP 系统下安装** 按照下列说明安装 USB 驱动程序。
  - 1. 打开 BenQ Joybee 200 MP3 Player 的电源。
  - 2. 使用附带的 USB 线将 Joybee 200 连接到计算机的 USB 端口。
  - PC 屏幕上出现发现新硬件信息,驱动程序的安装将自动完成。

#### 在 Windows 98SE 系统下安装

如果 PC 上运行的是 Windows 98SE,请使用上一节中 介绍的**安装 Joybee 200 软件**选项来安装驱动程序。

- 1. 打开 Joybee 200 的电源。
- 使用附带的 USB 线将其连接到计算机的 USB 端口。出现用于安装驱动程序的添加新硬件向导。
- 按照屏幕上的说明完成安装。在安装 了 Joybee 200 软件的磁盘驱动器上,找到 BenQ 文件夹中的 Joybee 200 目录,选择安装所需的文件。

安装成功后,一个**可移动磁盘**图标会出现在 PC 上的 我的电脑窗口中。

# 使用 BenQ Joybee 200 MP3 播放器

#### 打开和关闭 Joybee 200 的电源

按照下列步骤打开或关闭 Joybee 200 的电源。

 按住电源按钮 2 秒钟打 开 Joybee 200 的电源。欢迎画面 显示完毕后, Joybee 200 进入播 放器上一次关机时所在的模式。

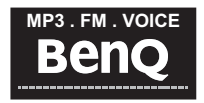

 按住电源按钮4秒钟关闭播放器的电源。在关机之前, 屏幕上会显示 BENQ徽标。

) Joybee 200 处于待机模式 1 分钟后会自动关机。

#### 将数据传送到 Joybee 200

您可以使用 Windows 资源管理器或附带的 QMusic 软 件将音乐文件传送到 Joybee 200。 QMusic 还可以将音 频 CD 转换成 MP3 文件,并将它们复制到播放器。

#### 使用 Windows 资源管理器传送数据

按照下列步骤使用 Windows 资源管理器将文件传送 到 Joybee 200。

- 1. 使用 USB 线将 Joybee 200 连接到 PC,如 " 将 Joybee 200 连接到 PC" 第 14 页所述。
- 2. 在 PC 上找到现有的 MP3 (.mp3) 或 WMA (.wma) 文件。
- 选择所需的文件,将它们复制并粘贴到可移动 磁盘中的 MP3 文件夹。所选的文件将传送 到 Joybee 200 中。
- · 当 OLED 屏幕上显示 "Don't remove"(不要移除)信息时,不 要新开 Joybee 200 与 PC 的连接。仅当屏幕上单独显示 "USB connect"(USB 连接)信息时,才可以断开 Joybee 200 与 PC 的 连接。
  - 传送文件之前,检查 Joybee 200 上是否有足够的存储空间。

#### 使用 QMusic 传送文件

使用附带的 USB 线将播放器连接到 PC,如" 将 Joybee 200 连接到 PC"第 14 页所述。有关如何使用 QMusic 软件将文件传送到播放器的详细信息,请参 见"使用 QMusic 将音乐加到 Joybee 200 中"第 47 页。

#### 播放 MP3/WMA 音乐文件

按照下列步骤欣赏 BenQ Joybee 200 MP3 Player 上的音乐。

- 1. 打开 Joybee 200 的电源。
- 2. 反复按 MODE (模式) 按钮切换到 MP3 模式。
- 3. 按▶■键播放当前曲目。
- 使用 | ◀ ◀ 或 ▶ | 键跳到上一个 或下一个曲目。按住 | ◀ ◀ 或
   ▶ | 键 2 秒钟向后或向前扫 描。

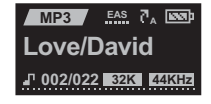

- 5. 按▶∎暫停播放。再次按▶∎雖继续播放。
- 按住▶12 秒钟停止播放,并切换到文件布局 模式。
- 在播放期间,可以根据需 要使用vol +或vol = 按钮 增大或减小音量。更改音 量时, LCD 屏幕上会显示 音量设置。

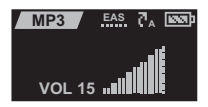

#### 重复播放

您可以使用重复功能反复播放所选的曲目、节段、所 有文件或随机文件。

- 1. 在播放曲目时按住 MODE (模式)按钮 2 秒钟,显 示一个弹出菜单。
- 使用|◀◀或▶>|键选择 REPEAT (重复)选项。
- 3. 按 键确认所作的选择。
- 使用|◀◀或▶▶|键滚动选择各 个重复选项。
  - 选择 31 可以重复当前曲
     目。
  - · 选择CALL可以重复所有 曲目。
  - 选择 → R 可以播放一次随机曲目。
  - ・ 选择 RR 可以重复随机曲目。

  - 选择 OFF 可以禁用重复功能。

此外,也可以按照下列步骤在播放期间重复曲目的选 定节段。

- 1. 按一下 A→B 键设置 A 点。
- 再按一下此键设置 B 点。A 点和 B 点之间的节 段将不断地重复。 ▲ / A-B 图标出现在 LCD 屏幕 的底部。
- 3. 再按一下 fl/A-B 键禁用重复功能。

| MP3    | 7 | EAS | ₹^ | 1969 p |  |  |
|--------|---|-----|----|--------|--|--|
|        |   |     |    |        |  |  |
| Repeat |   |     |    |        |  |  |
| EQ     |   |     |    |        |  |  |

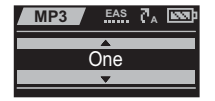

Joybee 200 提供七种均衡器模式,用于增强音频质量。 按照下述过程选择 EQ 模式。

- 1. 在播放曲目时按住 MODE (模式)按钮 2 秒钟,显 示一个弹出菜单。
- 使用|◀◀或▶>|键选择 EQ 选 项。
- 3. 按 键确认所作的选择。
- 使用|◀◀或▶)键滚动选择各 个均衡器选项:低音、语 音、普通、经典乐、爵士 乐、流行乐和摇滚乐。

| 4 | MP3 | 7  | EAS   | Č. | 1000 p |
|---|-----|----|-------|----|--------|
| Г |     | Re | epeat |    |        |
|   |     |    | EQ    |    |        |
|   |     |    |       |    |        |

| MP3 | EAS  | Č. | 1000 |
|-----|------|----|------|
|     |      |    |      |
|     |      |    |      |
|     | Bass |    |      |
|     |      |    |      |
|     |      |    |      |

#### 选择播放速度

Joybee 200 提供四种播放速度,用于播放 MP3 或录制的文件。按照下述过程选择速度模式。

- 在播放曲目时按住 MODE (模式)按钮 2 秒钟,显 示一个弹出菜单。
- 使用|(◀或))|键选择 Speed (速度)选项。
- 3. 按▶■ 键确认所作的选择。
- 使用|◀◀或)>>|键滚动选择各 个速度选项:较快、正常、 较慢和最慢。

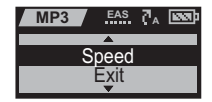

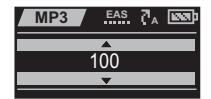

#### 收听 FM 广播

利用 Joybee 200 的收音机模式,您可以按如下所述收 听 FM 广播。

- 1. 打开 Joybee 200 的电源。
- 反复按 MODE (模式)按 钮切换到 FM 模式。

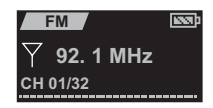

- 使用下面一种方式选择 FM 频率。
  - 使用|◀◀或▶▶|键扫描上一个或下一个频率。
  - 按住|<<g>>>>
     (或)
     (或)
     (或)
     (1)
     (1)
     (1)
     (1)
     (1)
     (1)
     (1)
     (1)
     (1)
     (1)
     (1)
     (1)
     (1)
     (1)
     (1)
     (1)
     (1)
     (1)
     (1)
     (1)
     (1)
     (1)
     (1)
     (1)
     (1)
     (1)
     (1)
     (1)
     (1)
     (1)
     (1)
     (1)
     (1)
     (1)
     (1)
     (1)
     (1)
     (1)
     (1)
     (1)
     (1)
     (1)
     (1)
     (1)
     (1)
     (1)
     (1)
     (1)
     (1)
     (1)
     (1)
     (1)
     (1)
     (1)
     (1)
     (1)
     (1)
     (1)
     (1)
     (1)
     (1)
     (1)
     (1)
     (1)
     (1)
     (1)
     (1)
     (1)
     (1)
     (1)
     (1)
     (1)
     (1)
     (1)
     (1)
     (1)
     (1)
     (1)
     (1)
     (1)
     (1)
     (1)
     (1)
     (1)
     (1)
     (1)
     (1)
     (1)
     (1)
     (1)
     (1)
     (1)
     (1)
     (1)
     (1)
     (1)
     (1)
     (1)
     (1)
     (1)
     (1)
     (1)
     (1)
     (1)
     (1)
     (1)
     (1)
     (1)
     (1)
     (1)
     (1)
     (1)
     (1)
     (1)
     (1)
     (
  - 按住▶Ⅱ 键 2 秒钟,显示预设频道的列表。使用I(<或))键选择所需的频道,然后按▶Ⅱ 键确认所作的选择。</li>
- 在播放期间,可以根据需 要使用 VoL + 或 VoL = 按钮 增大或减小音量。更改音 量时, ICD 屏幕上会显示 音量设置。

| FM  | 7  | lead b |
|-----|----|--------|
|     |    |        |
| VOL | 15 |        |

#### 将预设频道保存到存储器中

按照下列步骤保存您喜欢的电台。

 当收听喜爱的频道时,按 住 MODE (模式)键2秒 钟,显示一个弹出菜单。

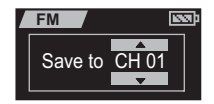

- 使用|◀◀或▶▶|键选择一个频 道号码 (1-32)。
- 按▶Ⅱ 键确认所作的选择。当前频道被保存到您 指定的位置。

#### 录制 FM 广播

按照下列说明使用 Joybee 200 录制 FM 广播。

□ 录制时不要关闭 Joybee 200 电源,也不要连接到 PC 或断开与 PC 的 连接。

- 1. 当收听喜爱的频道时,按●REC 键开始录制。
- 2. 按▶↓↓ 键暂停录制,再按 一次继续录制。
- 按住▶■■键2秒钟停止录 制。此外,也可以再按一次 ●RFC键停止录制。

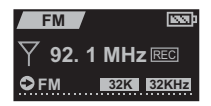

○ 所有录制的广播节目都保存成 MP3 文件,文件名类似于 FM0101。 文件名末尾的数字是录制节目时的日期和顺序。这些文件保存 在 Joybee 200 上的 Radio 文件夹中。使用 "播放已录制的音频文件 "第28 页中介绍的步骤收听您录制的节目。播放已录制的节目时, 也可以使用重复播放、多种播放速度以及均衡器等功能。有关的 详细信息,请参见 "重复播放"第23 页、"选择 EQ 模式"第24 页 和 "选择播放速度"第 24 页。

#### 使用录音机功能

Joybee 200 具有录音功能,您可以通过内置麦克风录 制自己的语音或者录制外部音频信号,如下所述。

- 电池电量低时,将禁用录音功能。
  - 1. 按一下按键开始录音并对着麦克风讲话。
  - 2. 按一下按键暂停录音,再按一下继续录音。
  - 3. 按住按键 2 秒钟停止录音。

有关设置录音参数的详细信息,请参见"设置录制选项"第 30页。

○ 所有录制的节目都保存成 MP3 文件,文件名类似于 MIC0101 或 LINE0101。前缀指明录制来源,文件名末尾的数字是录制节目时 的日期和顺序。这些文件保存在 Joybe 200 上的 MICN 或 LINEIN 文件夹中。使用"播放已录制的音频文件"第 28 页中介绍的步骤 收听您录制的节目。播放已录制的音频文件"第 28 页中介绍的步骤 收听您录制的节目。播放已录制的节目时,也可以使用重复播放、 多种播放速度以及均衡器等功能。有关的详细信息,请参见"重复 播放"第 23 页、"选择EQ模式"第 24 页和"选择播放速度"第 24 页。

#### 播放已录制的音频文件

在语音模式下,您可以播放已录制的(FM、MIC或 LINEIN)文件。这些录制的文件都保存成MP3,文 件名会指明录制来源、录制日期和顺序。按照下列步 骤播放已录制的文件。

- 1. 打开 Joybee 200 的电源。
- 反复按 MODE (模式) 按钮切换到 VOICE (语 音)模式。
- 3. 按▶■键播放当前文件。
- ④(1)
   ④(1)
   ④(1)
   ○(1)
   ○(1)
   ○(1)
   ○(1)
   ○(1)
   ○(1)
   ○(1)
   ○(1)
   ○(1)
   ○(1)
   ○(1)
   ○(1)
   ○(1)
   ○(1)
   ○(1)
   ○(1)
   ○(1)
   ○(1)
   ○(1)
   ○(1)
   ○(1)
   ○(1)
   ○(1)
   ○(1)
   ○(1)
   ○(1)
   ○(1)
   ○(1)
   ○(1)
   ○(1)
   ○(1)
   ○(1)
   ○(1)
   ○(1)
   ○(1)
   ○(1)
   ○(1)
   ○(1)
   ○(1)
   ○(1)
   ○(1)
   ○(1)
   ○(1)
   ○(1)
   ○(1)
   ○(1)
   ○(1)
   ○(1)
   ○(1)
   ○(1)
   ○(1)
   ○(1)
   ○(1)
   ○(1)
   ○(1)
   ○(1)
   ○(1)
   ○(1)
   ○(1)
   ○(1)
   ○(1)
   ○(1)
   ○(1)
   ○(1)
   ○(1)
   ○(1)
   ○(1)
   ○(1)
   ○(1)
   ○(1)
   ○(1)
   ○(1)
   ○(1)
   ○(1)
   ○(1)
   ○(1)
   ○(1)
   ○(1)
   ○(1)
   ○(1)
   ○(1)
   ○(1)
   ○(1)
   ○(1)
   ○(1)
   ○(1)
   ○(1)
   ○(1)
   ○(1)
   ○(1)
   ○(1)
   ○(1)
   ○(1)
   ○(1)
   ○(1)
   ○(1)
   ○(1)
   ○(1)
   ○(1)
   ○(1)
   ○(1)
   ○(1)
   ○(1)
   ○(1)
   ○(1)
   ○(1)
   ○(1)
   ○(1)
   ○(1)
   ○(1)
   <
- 5. 按▶∎暫停播放。再次按▶∎鍵继续播放。
- 按住▶112秒钟停止播放,并切换到文件布局 模式。
- 7. 在播放期间,可以根据需要使用<sup>voL</sup> + 或 voL - 按钮增大或减小音量。更改音量时, LCD 屏幕上会显示音量设置。

#### (一) 播放已录制的节目时,也可以使用重复播放、多种播放速度以及 均衡器等功能。有关的详细信息,请参见 "重复播放 "第 23 页、" 选择 EQ 模式 "第 24 页和 "选择播放速度 "第 24 页。

#### 系统设置

#### 从 Joybee 200 中删除文件

按照下列说明从 Joybee 200 中删除文件。

- 1. 打开 Joybee 200 的电源。
- 反复按 MODE (模式)按 钮切换到 SETUP (设置) 模式。
- 使用|◀◀或▶▶|键选择所需的 选项,如下所述:
  - Music File (音乐文件):
     删除所选的音乐 (MP3 或 WMA)文件。

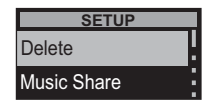

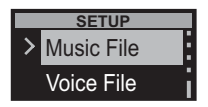

- Voice File (语音文件):删除所选的录制 (FM、MICIN或LINEIN)文件。
- All Music (所有音乐):删除所有音乐 (MP3/WMA) 文件。
- All Voice (所有语音):删除所有录制的 (FM、MICIN或LINEIN)文件。
- 4. 按▶Ⅲ确认所作的选择。
- 如果选择音乐文件或语音 文件选项,会显示文件的 列表。使用Ⅰ44或▶Ⅰ键滚动 并选择所需的文件,然后按
   ▲1 确认所作的选择。

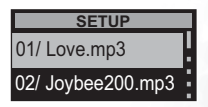

提示您确认删除。使用
 |◀◀或▶)键高亮显示 Yes
 (是)或 No (否)以删除文件或取消删除。

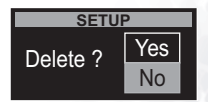

- 7. 按▶■■确认所作的选择。
- 8. 按 MODE (模式)键退出 设置菜单。

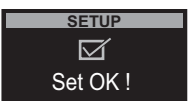

UT 也可以使用 QMusic 或 Windows 资源管理器删除 Joybee 200 中的文件。

#### 设置录制选项

录制 FM 广播、内置麦克风或外部音频信号时,可以 设置录制质量。此外,还可以指定录制源信号,并且 在录制时启用 VOR 功能。

要设置录制质量,请执行下列步骤:

- 1. 打开 Joybee 200 的电源。
- 2. 反复按 MODE (模式) 按钮切换到 SETUP (设置) 模式。
- 使用|◀◀或▶>|键选择 REC Setting (录制设置)选项。
- 4. 按▶■■确认所作的选择。
- 使用|◀◀或)>|键在弹出菜单 中选择 Quality (质量)选 项。
- 使用 | ∢ ∢ 或 ▶ | 键选择所需的 选项。在弹出菜单中,为 录制质量提供四种 MP3 质 量选项: MP3-L (低)、 MP3-M (中)、MP3-H (高)和 TVF。
- 7. 按▶■■确认所作的选择。

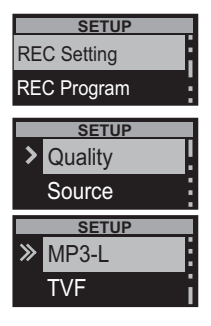

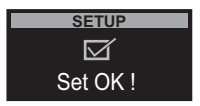

要指定录制语音文件时的默认源信号,请执行下列步 骤:

- 1. 打开 Joybee 200 的电源。
- 反复按 MODE (模式) 按钮切换到 SETUP (设置) 模式。
- 使用 (◀或)) )键高亮显示菜 单中的 REC Setting (录制 设置),然后按 ■ 1 键确 认所作的选择。
- 使用|∢(或))键高亮显示菜 单中的 Source (来源),然 后按▶■■键确认所作的选 择。
- 使用 | ∢ ⊲ 或 ▶ | 键高亮显示 Mic In (麦克风输入)以录 制来自麦克风的信号,或者 选择 Line in (线路输入)以 录制连接到 LINE IN 插孔的 外部音频信号。
- 6. 按▶■■键确认所作的选择。
- 反复按 MODE (模式)按 钮返回播放模式。按"使 用录音机功能"第 27 页所 述录制语音信号。

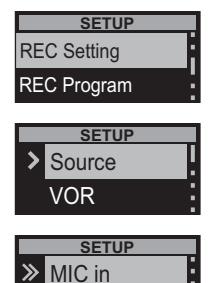

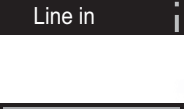

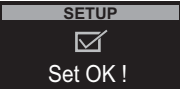

Joybee 200 具有 VOR 特性,仅当检测到语音信号时录 制,当没有语音或音频信号时停止录制。这可以防止 在录制的文件中出现空白空间。要启用 VOR 特性, 请执行下列步骤:

- 1. 打开 Joybee 200 的电源。
- 2. 反复按 MODE (模式) 按钮切换到 SETUP (设置) 模式。
- 使用 (◀或)) (键高亮显示菜 单中的 REC Setting (录制 设置),然后按 ■ 1 键确 认所作的选择。
- 使用 | ◀◀或 ▶ | 键高亮显示菜 单中的 VOR,然后按
   ●■■ 键确认所作的选择。
- 使用 (◀(或)▶) 键高亮显示 On (打开)以启用 VOR,或者 高亮显示 Off(关闭)以禁 用此特性。
- 6. 按▶■■ 键确认所作的选择。
- 7. 反复按 MODE (模式)按 钮返回播放模式。

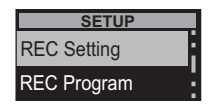

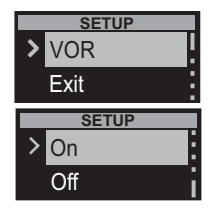

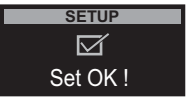

#### 设置定时录制

可以对 Joybee 200 进行设置,使其在指定的时间自动 开始录制指定的输入源。

要设置定时录制,请执行下列步骤:

- 1. 打开 Joybee 200 的电源。
- 2. 反复按 MODE (模式) 按钮切换到 SETUP (设置) 模式。
- 使用 | ((或)) | 键选择 REC Program (录制程序)选项。
- 4. 按▶■● 确认所作的选择。
- 使用|◀◀或▶▶|键选择 On (打开)以启用定时录制。
- 6. 按▶■ 确认所作的选择。
- 使用(◀或)))键选择录制的 输入源。您可以选择 Mic (麦克风)、Line (线路输 入)和 Radio (广播)。
- 8. 按 确认所作的选择。
- 9. 使用 (<( 或 )→) 键设置录制开 始时的日期和时间。使用 |<( 或 )→) 键设置日期(年、 月和日)和时间(时和 分),每设置完一个选项后, 按→■■移到下一个选项。
- 使用 (◄(或)) (键设置录制结 束时的日期和时间。使用
   (◀(或)) (键设置日期(年、 月和日)和时间(时和 分),每设置完一个选项后, 按→■■移到下一个选项。

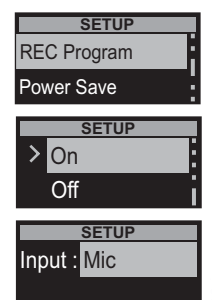

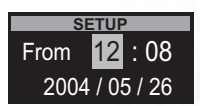

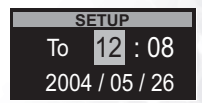

11. 按▶■●确认所作的选择。

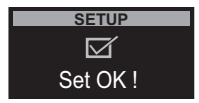

#### 设置省电选项

Joybee 200 提供省电选项,如果在指定时间间隔内没 有按任何键,将关机以节省电源。

要设置省电特性,请执行下列步骤:

- 1. 打开 Joybee 200 的电源。
- 反复按 MODE (模式) 按钮切换到 SETUP (设置)模式。
- 使用|(◀或))|键选择 Power Save (省电)选项。
- 4. 按▶■■确认所作的选择。
- 使用 | ◀◀ 或 ▶ | 键选择 1 min、
   2 min 或 3 min 作为省电特性 的时间间隔。
- 6. 按▶■■确认所作的选择。

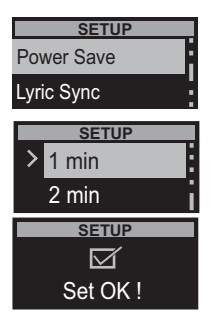

#### 使用 Lyric 同步功能

Joybee 200 具有一个特殊的功能, 使您能够在播放音 乐时知道显示屏上 lyrics 的视图。利用 QMusic 中的 Lyrics 编辑工具, 您可以创建 lyrics, 并且可以使用设 置菜单启用 lyrics 同步, 如下所述:

- 1. 打开 Joybee 200 的电源。
- 2. 反复按 MODE (模式) 按钮切换到 SETUP (设置) 模式。
- 使用|(◀(或))|键选择 Power Save (省电)选项。
- 4. 按▶■■确认所作的选择。
- 使用 | ◀ ◀ 或 ▶ | 键选择 On (打开)以启用 lyrics 同步特 性。
- 6. 按▶■●确认所作的选择。

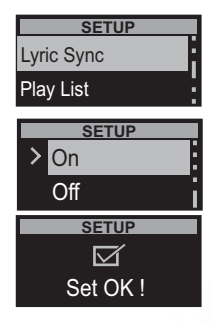

#### 使用播放列表功能

Joybee 200 提供播放列表功能,可帮助您为喜爱的歌曲创建播放列表。使用 QMusic 创建播放列表,然后激活播放列表功能在 Joybee 200 上播放它们,如下所述:

- 1. 打开 Joybee 200 的电源。
- 2. 反复按 MODE (模式) 按钮切换到 SETUP (设置) 模式。
- 使用|(◀(或))|键选择 Play List (播放列表)选项。
- 4. 按▶■■确认所作的选择。
- 使用 | ◀◀ 或 ▶ | 键选择 On (打开)以启用播放列表功 能。
- 6. 按▶■●确认所作的选择。

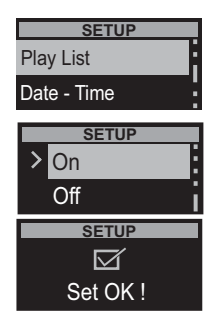

#### 设置日期和时间

按照下列步骤设置日期和时间。

- 1. 打开 Joybee 200 的电源。
- 2. 反复按 MODE (模式)按钮切换到 SETUP (设置)模式。
- 使用|(◀或))|键选择 Date -Time (日期 - 时间)选项。
- 4. 按▶■■确认所作的选择。
- 5. 使用|(◀或))|键设置年、月、 日、时、分和秒。按
   ■11 键确认设置,并移到 下一项。
- 按▶■■确认新设置。播放 器上应用所设置的时间和 日期。

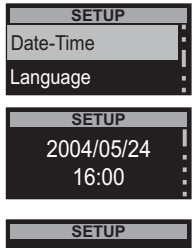

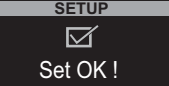

#### 设置语言

按照下列步骤设置语言:

- 1. 打开 Joybee 200 的电源。
- 2. 反复按 MODE (模式) 按钮切换到 SETUP (设置) 模式。
- 使用 | ◀◀ 或 ▶▶ | 键选择 Language (语言)选项。
- 按▶■■键确认所作的选择。
- 使用 | ◀◀或 ▶▶ | 键从所提供的 选项中选择所需的语言:繁 体中文、简体中文或英语。
- 按▶■■键确认设置。您选择的语言应用于菜单。

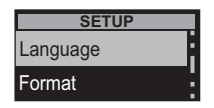

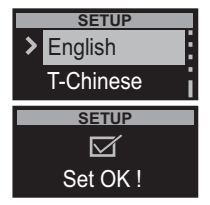

#### 格式化 Joybee 200

按照下列步骤格式化 Joybee 200 并删除其中的所有内容:

- 1. 打开 Joybee 200 的电源。
- 2. 反复按 MODE (模式)按钮切换到 SETUP (设置)模式。
- 使用|◀◀或▶▶|键选择 Format (格式化)选项。
- 4. 按▶■■确认所作的选择。
- 使用|44或)▶|键选择 Quick (快速)以执行快速格式化, 或者选择 Complete (完全) 以完全格式化系统。

| SETUP       |    |
|-------------|----|
| Format      | i  |
| Sys Upgrade |    |
| SETUP       |    |
| Quick       |    |
| Complete    | -! |

按▶■■ 键确认所作的选择。开始格式化,屏幕上显示 Formatting...(正在格式化)信息。所有数据被删除。

升级固件

按照下列步骤升级 Joybee 200 的固件:

- 1. 打开 Joybee 200 的电源。
- 2. 反复按 MODE (模式)按钮切换到 SETUP (设置)模式。
- 使用 | ◀◀ 或 ▶▶ | 键选择 Sys
   Upgrade (系统升级)选项。
- 4. 按▶■●确认所作的选择。

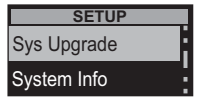

- 提示您使用 USB 线 将 Joybee 200 连接到 PC。按任意键退出此功能。 当连接到 PC 时,屏幕上显示 Ready to Upgrade (准备升级)信息。
- 6. PC 屏幕上显示"添加新硬件向导"。在安装 了 Joybee 200 Digital Audio Player 软件的磁盘驱动 器上,找到 BENQ 文件夹中的更新目录,选择 升级所需的文件。按照向导中的说明完成安装 过程。

#### 查看系统信息

要查看系统的有关信息,如存储器详细使用情况、音 乐和语音文件数量、以及固件版本号等,请执行下列 操作:

- 1. 打开 Joybee 200 的电源。
- 反复按 MODE (模式)按钮切换到 SETUP (设置)模式。屏幕上显示一个菜单。
- 使用|◀◀或▶>|键选择 System Info (系统信息)选项。
- 4. 按▶Ⅱ确认所作的选择。
- F幕上显示系统存储器和 固件的有关信息。使用 I₄(或)>)键滚动查看所有信 息。
- 6. 按 MODE (模式)键退出 设置菜单。

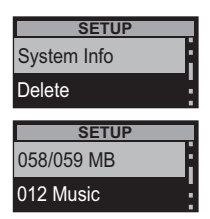

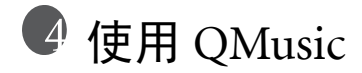

QMusic 是一套用来帮助您整理音乐搜集内容的软件。您可以使用它来播放 PC 上的音乐 CD 或 MP3、将音乐 CD 曲目转换成 MP3 格式、建立播放清单、将音乐传输至您的 Joybee 200 中、刻录音乐 CD 及建立您自己的音乐专辑。

当依照 "安装软件" 第 17 页 中的描述方式成功 安装 QMusic 之后, QMusic 图标便会显示于桌 面上。按两下此图标可激活 QMusic。另外,您 可以点击 Windows 工作列上的 **开始**,并点击 程序集 | QMusic2 | QMusic2 来激活 QMusic。

#### QMusic 概要

QMusic 程序的使用者接口如下图所示.

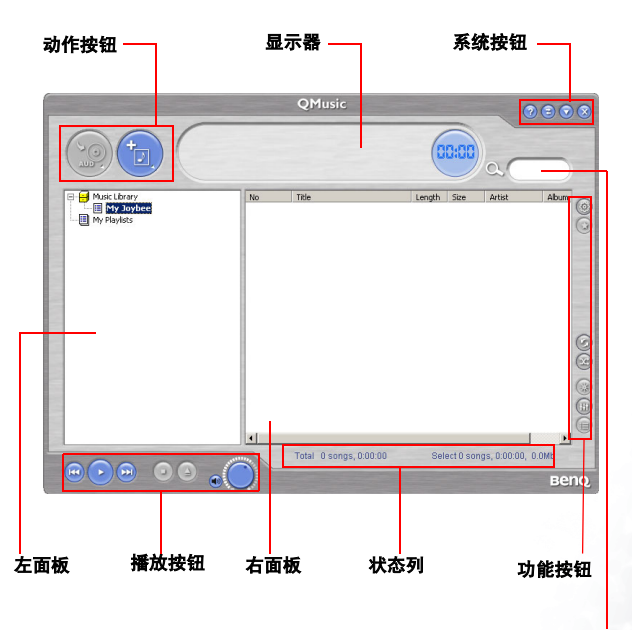

捜索窗口

| 功能   | 说明                                                                                                    |
|------|----------------------------------------------------------------------------------------------------|
| 动作按钮 | 提供 QMusic 的特定功能。<br>左按钮:将 CD 曲目转换为 MP3 格式。<br>右按钮:将保存于 PC 中的声音文件加<br>到 Joybee 180 的 Music Library 或 MP3 文<br>件夹中。                         |
| 左面板  | 显示 QMusic 支持的所有文件。<br>→ Music Library<br>→ 国 My Joybee<br>→ Joybee180(F:24Mb Available\Capacit<br>→ 国 FMRadio<br>→ 国 MicIn<br>→ III MicIn |
|      | 您的硬盘中有两个默认文件夹:Music Library 与<br>My Joybee。您可以在此保存及整理您的声音文<br>件。                                                                          |
|      | <b>Music Library</b> : 您所有从音乐 CD 曲目转换而成的<br>MP3 声音文件都将被保存在根数据库底下的文件<br>夹中。                                                                |
|      | <ul> <li>当您将 PC 连接到网际网络时, QMusic 便可自动搜索<br/>CD 专辑标题及 CD 曲目数据库。</li> </ul>                                                                 |

| Husic Library Husic Library Husic Library Husic Library How How How How How How How How How How                                                       |
|----------------------------------------------------------------------------------------------------|
| <b>My Joybee:</b> QMusic 会自动同步功能文件夹。如果<br>您设置每次当 Joybee 200 数字随身听连接到 PC 上<br>时都自动同步, Joybee 200 中的声音文件都将由这<br>里的文件所取代。                                |
| Joybee180 (F:24 Available\Capacity): 当您的<br>Joybee 数字随身听连接到 PC 上时,都会显示这个<br>信息。F 代表 Joybee 200 数字随身听为一可移动磁<br>盘驱动器,后面的数字则代表目前的内存使用状<br>态。             |
| <b>MP3:</b> Joybee 200 数字随身听默认文件夹。您可以<br>直接将保存于 <b>Music Library</b> 底下的声音文件拖曳<br>到此文件夹中,或者可以在文件夹上右击鼠标,<br>并选择 <b>新增歌曲</b> 以将保存于硬盘中的声音文件复<br>制到此文件夹中。 |
| <b>FMRadio</b> : Joybee 200 数字随身听默认文件夹。您<br>所录制的所有 FM 声音文件都将保存于此文件夹<br>中。                                                                             |
| <b>MicIn</b> : Joybee 200 数字随身听默认文件夹。您所<br>录制的所有语音文件都将保存于此文件夹中。                                                                                       |
| Playlist: 您可以在此文件夹上右击鼠标以建立子<br>播放清单,并整理所有位于 Joybee 200/ MP3 文件<br>夹中的声音文件。建立不同的播放清单、从<br>Joybee 200/ MP3 文件夹中将声音文件拖放至每一<br>个播放清单中,您便可重新整理每一个专辑中的      |
| <b> </b> 播放顺序。                                                                                                    |

| 播放按钮 | <ul> <li>         提供例如播放选取文件、跳至下一个或上<br/>一个文件、暂停播放、停止播放、退出         CD 及音量控制等的功能。         </li> <li>         ●●●●●●●●●●●●●●●●●●●●●●●●●●●●●</li></ul> |
|------|----------------------------------------------------------------------------------------------------|
| 状态列  | 显示文件详细资料,例如总文件数及播放时间。                                                                                                    |
| 功能按钮 | 设置播放模式中的文件随机播放及提供其<br>它选项。                                                                                                    |
|      | 设置按钮:点击这里来打开一般设置对话<br>框。                                                                                                    |
|      | 重复按钮:点击这里可重复播放所有曲目。                                                                                                    |
|      | 随机按钮:点击这里可随机播放所有曲目。                                                                                                    |
|      | EQ 按钮: 点击这里可打开音场效果控制面板。                                                                                                    |
|      |                                                                                                    |
| 右面板  | 显示文件夹中的文件或于左面板中选取的媒体。                                                                                                    |
| 搜索窗口 | 提供搜索功能。键入文件名并按下放大镜图标以<br>搜索特定的文件。                                                                                                    |
| 系统按钮 | 控制 QMusic 窗口。                                                                                                    |
| 显示器  | 显示动作进度。例如,当正在播放声音文件时,<br>将会在此显示名称、已播放时间及文件的其它信<br>息。                                                                                                |

关于按钮功能的更进一步信息,请参考 HELP 文件。

46

#### 使用 QMusic 将音乐加到 Joybee 200 中

使用 "将 Joybee 200 连接到 PC"第 14 页 中所描述的程 序将 Joybee 200 连接到 PC上。Joybee 200 ③ Audio CD图 标会出现在 QMusic 接口的左面板中, Joybee 200 上的 目录会显示在图标底下。.

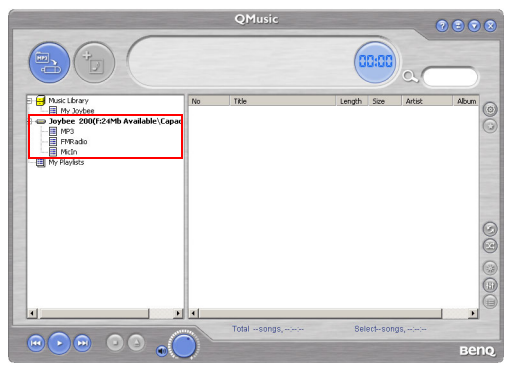

您现在可以使用 QMusic 所提供的文件转换工具从音乐 CD 中将文件加到您的 Joybee 200 中,或者也可以直接 将音乐文件从 PC 复制到 Joybee 200 中。

#### 从音乐 CD 中将音乐加到 Joybee 200 中

1. 将音乐 CD 放进 PC 的光驱中。 ③ Audio CD 图标会出 现在 QMusic 的左面板中, CD 上的文件会出现在 右面板中。.

| 000                                        |       |                   |           | -          |                 |           |              |
|--------------------------------------------|-------|-------------------|-----------|------------|-----------------|-----------|--------------|
|                                            |       |                   | 0         | 0:00       | a_              |           |              |
| E Music Library                            | No    | Title             | Length    | Size       | Artist          | Alb +     | 0            |
| My Joybee                                  | 001   | Track 1           | 05:28     | 0.00Mb     | Hoknown A       | Link      | $(\odot)$    |
| - (2) Audio CD(H:)                         | 002   | Track 2           | 02:44     | 0.00Mb     | Unknown A       | Unk       | õ            |
| 😑 🚥 Joybee 200(F:24Mb Available\Capacity11 | 003   | Track 3           | 02:19     | 0.00Mb     | Unknown A       | Unk       | 0            |
| MP3                                        | 004   | Track 4           | 02:48     | 0.00Mb     | Unknown A       | Unk       |              |
| - FMRadio                                  | 005   | Track 5           | 02:11     | 0.00Mb     | Unknown A       | Uni       |              |
| E Micin                                    | 006   | Track 6           | 02:00     | 0.00Mb     | Unknown A       | UNF       |              |
| - El my Playtists                          | 007   | Track 7           | 02:11     | 0.00Mb     | Unknown A       | UNF       |              |
| 5                                          | 2 008 | Track 8           | 02:28     | 0.00Mb     | Unknown A       | UNF       |              |
| 5                                          | 009   | Track 9           | 01:37     | 0.00Mb     | Unknown A       | UNF       |              |
| 5                                          | 010   | Track 10          | 01:36     | 0.00Mb     | Unknown A       | Unk       |              |
| 6                                          | 011   | Track 11          | 02:32     | 0.00Mb     | Unknown A       | Unk       | 0            |
| 6                                          | 012   | Track 12          | 02:42     | 0.00Mb     | Unknown A       | Uni       | 0            |
| 6                                          | 013   | Track 13          | 02:55     | 0.00Mb     | Unknown A       | Unk       |              |
| 6                                          | 014   | Track 14          | 02:14     | 0.00Mb     | Unknown A       | Uni       | 0            |
| 5                                          | 015   | Track 15          | 02:44     | 0.00Mb     | Unknown A       | Uni       | $(\bigcirc)$ |
| 5                                          | 016   | Track 16          | 02:25     | 0.00Mb     | Unknown A       | Uni       | S            |
| 5                                          | 017   | Track 17          | 02:38     | 0.00Mb     | Unknown A       | Unł       |              |
| 5                                          | 018   | Track 18          | 02:55     | 0.00Mb     | Unknown A       | UN .      | 0            |
|                                            | 1~~~  | 7 1.75            | ~ ~ ~     |            |                 | a di la   | 9            |
|                                            |       | Total 27 songs, 1 | 16:57 Sel | ect 27 sor | igs, 1:16:57, 0 | OMb<br>BC | no           |

2. 点击文件前面的复选框来选择要加到 Joybee 200 中 的文件。

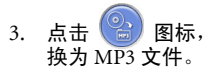

#### 图标, QMusic 会开始将选取的文件转

|                                        |                    | QMusic         |               |           | 0               | 80       |      |
|----------------------------------------|--------------------|----------------|---------------|-----------|-----------------|----------|------|
| (mp) (Hput Tr<br>Select 2              | ack 1<br>!7 songs, | 1:16:57        | (             |           |                 |          |      |
| E Husic Library                        | No                 | Title          | Length        | Size      | Artist          | Ab +     | 1-   |
| My Joybee                              | 001                | Track 1        | 05:28         | 0.00Mb    | Unknown A       | Unł      | (3)  |
| New Album                              | 002                | Track 2        | 02:44         | 0.00Mb    | Unknown A       | Unk      | Q    |
| - (S) Audio CD(H:)                     | 2 003              | Track 3        | 02:19         | 0.00Mb    | Unknown A       | UNF      | 0    |
| Boybee 20001:24Mb Available\Capacity11 | 004                | Track 4        | 02:48         | 0.00Mb    | Unknown A       | Unk      |      |
| MP3                                    | 005                | Track 5        | 02:11         | 0.00Mb    | Unknown A       | Unk      | 100  |
| - PINKAGIO                             | 006                | Track 6        | 02:00         | 0.00Mb    | Unknown A       | Unk      | -    |
| Mr. Disolate                           | 007                | Track 7        | 02:11         | 0.00Mb    | Unknown A       | Unk      | 100  |
| E INTRACO                              | 800 💟              | Track 8        | 02:28         | 0.00Mb    | Unknown A       | Unk      |      |
|                                        | 2009               | Track 9        | 01:37         | 0.00Mb    | Unknown A       | Unk      | 1000 |
|                                        | 010                | Track 10       | 01:36         | 0.00Mb    | Unknown A       | Unk      | 1.1  |
|                                        | 011                | Track 11       | 02:32         | 0.00Mb    | Unknown A       | Unk      | 0    |
|                                        | 012                | Track 12       | 02:42         | 0.00Mb    | Unknown A       | Uni      | 0    |
|                                        | 013                | Track 13       | 02:55         | 0.00Mb    | Unknown A       | Unk      |      |
|                                        | 014                | Track 14       | 02:14         | 0.00Mb    | Unknown A       | Unk      | 0    |
|                                        | 015                | Track 15       | 02:44         | 0.00Mb    | Unknown A       | Unk      | 0    |
|                                        | 016                | Track 16       | 02:25         | 0.00Mb    | Unknown A       | Unk      | S    |
|                                        | 017                | Track 17       | 02:38         | 0.00Mb    | Unknown A       | Unk      |      |
|                                        | 018                | Track 18       | 02:55         | 0.00Mb    | Unknown A       | Unł _    | 6    |
|                                        | 1                  | - 1.70         |               | 0.0004    |                 | <b>B</b> | 10   |
|                                        |                    | Total 27 songs | , 1:16:57 Sel | ect 27 so | ngs, 1:16:57, 0 | OMb      |      |
|                                        | ) =                |                |               |           |                 | ве       | nq   |

 当转换完成之后,新专辑会被加到左面板中。所有 转换的文件都会被放进此专辑中。点击新专辑在 方面板中显示文件的详细资料。

|                                                              |              | QMusic                        |        |           | 0               | 8     |           |
|--------------------------------------------------------------|--------------|-------------------------------|--------|-----------|-----------------|-------|-----------|
|                                                              |              |                               | 0      | 0:00      | a_              |       |           |
| 🕞 🚍 Music Library                                            | No           | Title                         | Length | Size      | Artist          | Ab +  |           |
| My Joybee                                                    | 001          | Track 1                       | 05:29  | 5.01Mb    |                 |       | $(\odot)$ |
| New Album                                                    | 2002         | Hear Them Bells               | 02:45  | 2.51Mb    | Neil Diamond    | Inf   |           |
| - (§) Audio (D(H:)                                           | 003          | Blue Destiny                  | 02:19  | 2.13Mb    | Neil Diamond    | Inf   | 9         |
| <ul> <li>B Joybee 200(F:24Mb Available)Capacity11</li> </ul> | 2 004        | A Million Miles Away          | 02:48  | 2.57Mb    | Neil Diamond    | Inf   |           |
| PIP3                                                         | 005          | A Good Kind of Lonely         | 02:11  | 2.00Mb    | Neil Diamond    | Int   |           |
| E Micto                                                      | ✓ 006        | What Will I Do                | 02:00  | 1.83Mb    | Jack Parker     | In f  |           |
| Mr. Disolate                                                 | ✓ 007        | At Night                      | 02:11  | 2.00Mb    | Neil Diamond    | In f  |           |
| E INTRACE                                                    | 800 Ӯ        | Clown Town                    | 02:29  | 2.27Mb    | Neil Diamond    | In f  |           |
|                                                              | 009          | Flame                         | 01:37  | 1.49Mb    | Neil Diamond    | In P  |           |
|                                                              | <b>2</b> 010 | Straw in the Wind             | 01:36  | 1.46Mb    | Neil Diamond    | In P  |           |
|                                                              | <b>2</b> 011 | Solitary Man                  | 02:32  | 2.33Mb    | Neil Diamond    | In F  | 0         |
|                                                              | 012          | Cherry Cherry                 | 02:42  | 2.48Mb    | Neil Diamond    | In t- |           |
|                                                              | 013          | Cherry Cherry [Alternate Ver  | 02:56  | 2.69Mb    | Neil Diamond    | Int   |           |
|                                                              | 014          | I Got the Feelin' (Oh No, No) | 02:15  | 2.06Mb    | Neil Diamond    | Int   | 0         |
|                                                              | 015          | I'm a Believer                | 02:45  | 2.51Mb    | Neil Diamond    | Int   | (3)       |
|                                                              | 016          | Kentucky Woman                | 02:25  | 2.22Mb    | Neil Diamond    | Int   | S         |
|                                                              | 017          | The Boat That I Row           | 02:39  | 2.42Mb    | Neil Diamond    | In f  |           |
|                                                              | 018          | Girl, You'll Be a Woman Soon  | 02:56  | 2.68Mb    | Neil Diamond    | Int_  | 0         |
|                                                              | 1            |                               | ~ **   |           | 1.1.0           | ांगों | 0         |
|                                                              | 7            | Total 27 songs, 1:17:10       | Sel    | ect 27 so | ngs, 1:17:10, 7 | 0.7Mb |           |
|                                                              | 1            |                               |        |           |                 | ве    | no.       |

5. 点击鼠标以选择要加到 Joybee 200 中的文件。要选择一个以上的文件,请按住键盘上的 Ctrl 键,同时选择文件。要选择所有文件,请点击第一个文件,按住键盘上的 Shift 键,然后点击最后一个文件。如果您要删除文件,请选择文件,然后按下键盘上的 Delete 键。

|                                           |             | QMusic                        |        |           | 0               | 8      | 00        |
|-------------------------------------------|-------------|-------------------------------|--------|-----------|-----------------|--------|-----------|
|                                           |             |                               | 0      | 0:00      | a               |        | )         |
| E Husic Library                           | No          | Title                         | Length | Size      | Artist          | Ab +   | 10        |
| My Joybee                                 | CO1         | Track 1                       | 05:29  | 5.01Mb    |                 |        | $(\odot)$ |
| New Album                                 | 002         | Hear Then Bells               | 02:45  | 2.51Mb    | Neil Diamond    | Int    | Ó         |
| - O Audio CD(H:)                          | 003         | Blue Destiny                  | 02:19  | 2.13Mb    | Neil Diamond    | Int    | 0         |
| B- Joybee 200(F:24Mb Available(Capacity11 | 004         | A Million Miles Away          | 02:48  | 2.57Mb    | Neil Diamond    | Int    |           |
| - MP3                                     | 2 005       | A Good Kind of Lonely         |        | 2.00Mb    | Neil Diamond    | Inf    |           |
| PINKAGIO                                  | 2006        | What Will I Do                |        | 1.83Mb    | Jack Parker     | Inf    |           |
| I My Diadate                              | 007         | At Night                      |        | 2.00Mb    | Neil Diamond    | Inf    |           |
| - E Inf Hallios                           | 008         | Clown Town                    |        | 2.27Mb    | Neil Diamond    | In F   |           |
|                                           | 009         | Flame                         |        | 1.49Mb    | Neil Diamond    | Int    | -         |
|                                           | 010         | Straw in the Wind             |        | 1.46Mb    | Neil Diamond    | Inf    | 100       |
|                                           | 2 011       | Solitary Man                  |        | 2.33Mb    | Neil Diamond    | Inf    | 0         |
|                                           | 2012        | Cherry Cherry                 | 02:42  | 2.48Mb    | Neil Diamond    | Int    | 0         |
|                                           | 013         | Cherry Cherry [Alternate Ver  | 02:56  | 2.69Mb    | Neil Diamond    | Inf    |           |
|                                           | 014         | I Got the Feelin' (Oh No, No) |        | 2.06Mb    | Neil Diamond    | Inf    | 0         |
|                                           | 015         | I'm a Believer                | 02:45  | 2.51Mb    | Neil Diamond    | Inf    | (3)       |
|                                           | 016         | Kentucky Woman                |        | 2.22Mb    | Neil Diamond    | Inf    | S         |
|                                           | 017         | The Boat That I Row           |        | 2.42Mb    | Neil Diamond    | Inf    |           |
|                                           | 018         | Girl, You'll Be a Woman Soon  |        | 2.68Mb    | Neil Diamond    | Inf _  | 0         |
|                                           | 1           |                               |        |           | 11.10           | ांग    | 0         |
|                                           |             | T-111 07 4-1740               | 0.1    |           |                 | 0.710  |           |
|                                           | and a start | Total 27 Sorigs, 1:17:10      | Sei    | ect 27 80 | ngs, 1.17:10, 1 | 0.7 MD |           |
|                                           |             |                               |        |           |                 | ве     | no        |

6. 请用拖曳的方式将选取的文件从右面板中复制到 → Joybee 200 图标底下的 MP3 目录中.

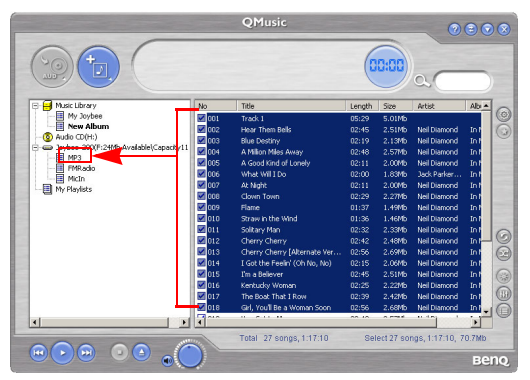

 在将文件传输至 Joybee 200 之前,请检查 Joybee 200 上是否还 有足够的内存空间。

#### 将文件从 PC 加到 Joybee 200

按照下列步骤将文件从 PC 添加到 Joybee 200。

1. 点击左面板中的 My Joybee 文件夹。

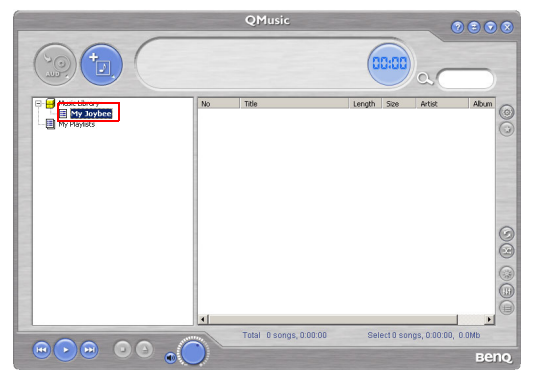

 按下 之后将会打开一个对话框,这可以帮助 您选择想要的文件。请浏览并选择要从 PC 中加到 Joybee 200 的 MP3、 WAV 或 WMA 文件。按下 打 开将选取的文件加到 My Joybee 中。

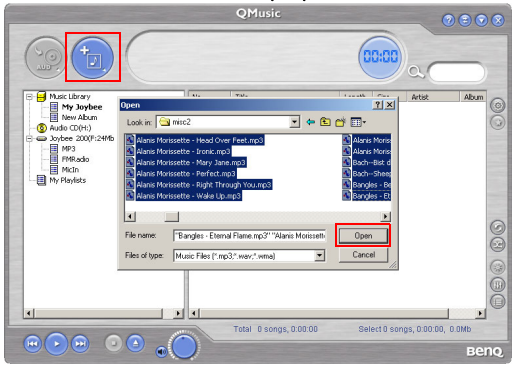

3. 点击 QMusic 接口上的 Joybee 200 奋 Joybee 200 图 标。

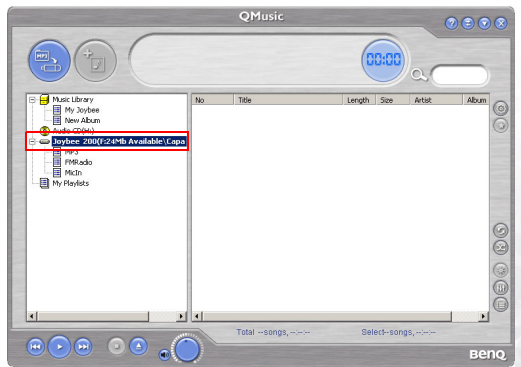

4. 按下 2, QMusic 会开始将 My Joybee 文件夹中 的文件传输到 Joybee 200 中。在将选取的文件传输 到 Joybee 200 之前,QMusic 会显示一个对话框, 问您是否要删除 My Joybee 文件夹中的现有文件。 如果您要保存它们,请放弃传输,并备份这些文件,然后再次开始传输文件。

|                                                                                                    | -                    | QMusic      |                      | -        | 0           |       |        |
|----------------------------------------------------------------------------------------------------|----------------------|-------------|----------------------|----------|-------------|-------|--------|
|                                                                                                    |                      |             | 0                    | 0:00     |             |       |        |
| Masc Library<br>Miss Cibrary<br>Miss Vaches<br>Miss Vaches<br>Jorbee 200(r524Hb Available)(Cape<br>Construction will delete a<br>continue? | No<br>Il songs in th | Title       | Length<br>lease back | Size     | Artist<br>Z | Album | 00     |
| ,                                                                                                    |                      | Yes No      |                      |          |             |       | 000 00 |
|                                                                                                    | 0                    | Totalsongs, | Sele                 | ect-song | 18,11       | ве    | nQ.    |

- 在将文件传输至 Joybee 200 之前,请检查 Joybee 200 上是否还 有足够的内存空间。
- Joybee 200 支持 WMA DRM 文件。要播放 WMA 文件,请使用 QMusic 将它们传送到 Joybee 200。

#### 使用 QMusic 自动更新 Joybee 200

您可以设置当您将 Joybee 200 连接到 PC 时,它将自动从 **My Joybee** 文件夹中更新音乐。

1. 点击左面板中的 My Joybee 文件夹。.

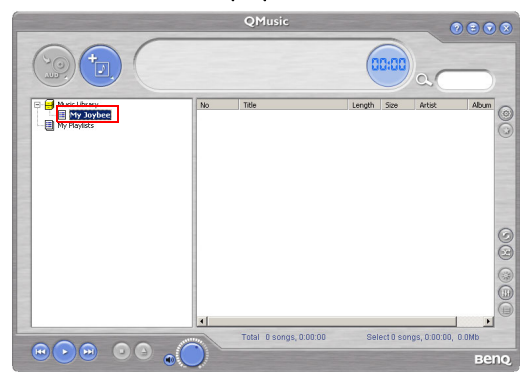

 按下 之后将会打开一个对话框,这可以帮助 您选择想要的文件。请浏览并选择要从 PC 中加到 Joybee 200 的 MP3、 WAV 或 WMA 文件。按下 打 开 以将选取的文件加到 My Joybee 中。

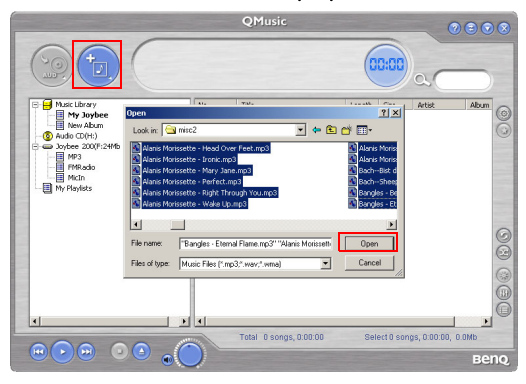

#### 3. 按下位于功能按钮区中的 QMusic 右面板上的 🔞

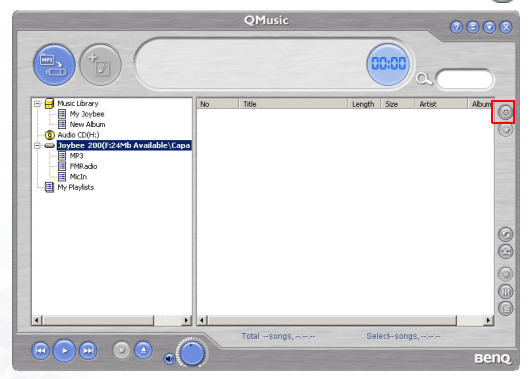

#### 4. 在所显示的 选项 对话框中,点击 Joybee 卷标。

| Audio CD                                                                                                    | Joybee 200                |
|----------------------------------------------------------------------------------------------------|---------------------------|
| Launch settings                                                                                                    |                           |
| Manually launch                                                                                                    |                           |
| <ul> <li>Automatically launch QMusi</li> </ul>                                                                                                    | ic when Audio CD inserted |
| Play settings                                                                                                    |                           |
| Manually play                                                                                                    |                           |
| <ul> <li>Automatically play when Automatically play when Automatically pla</li></ul> | dio CD inserted           |
| Input settings                                                                                                    |                           |
| Manually copy Audio CD to I                                                                                                    | Music Library             |
| <ul> <li>Automatically copy Audio Cl</li> </ul>                                                                                                    | D to Music Library        |
| Compression MPEG Layer-3 ABR                                                                                                    | 128k bit/sec              |
|                                                                                                    |                           |
|                                                                                                    | X                         |

| 5. | 选择自动激活QMusic当Joybee加入位于激活设置底       |
|----|------------------------------------|
|    | 下的及 <b>更新设置</b> 底下的 当新增时自动将 MP3 文件 |
|    | 传输到 Joybee 中。点击 按钮保存您的             |
|    | 设置                                 |

| Option 🛞                                        |                                                          |  |  |  |  |  |
|-------------------------------------------------|----------------------------------------------------------|--|--|--|--|--|
| Audio CD                                        | 👄 Joybee                                                 |  |  |  |  |  |
| Launch settings                                 |                                                          |  |  |  |  |  |
| <ul> <li>Manually launch</li> </ul>             |                                                          |  |  |  |  |  |
| <ul> <li>Automatically launch QMus</li> </ul>   | ic when Joybee inserted                                  |  |  |  |  |  |
| Update settings                                 |                                                          |  |  |  |  |  |
| <ul> <li>Manually transfer MP3 files</li> </ul> | to Joybee                                                |  |  |  |  |  |
| <ul> <li>Automatically transfer MP3</li> </ul>  | Automatically transfer MP3 files to Joybee when inserted |  |  |  |  |  |
| Select a playlist to transfer                   |                                                          |  |  |  |  |  |
| Music Library::My Joybee                        | Music Library::My Joybee                                 |  |  |  |  |  |
|                                                 | ×                                                        |  |  |  |  |  |

6. 连接 Joybee 200 PC, QMusic 将会自动以 **My Joybee** 文件夹中的文件来更新 Joybee 200 上的文件。

从现在开始,如果您要自动更新 Joybee 200 上的文件, 您只需要将文件保存于 **My Joybee** 文件夹中,并将 Joybee 200 连接到 PC 即可。QMusic 会自动将该文件夹中 的文件传输到 Joybee 200 中。

 在将文件传输至 Joybee 200 之前,请检查 Joybee 200 上是否还 有足够的内存空间。

#### 使用 QMusic 删除文件

使用以下程序来以 QMusic 删除 Joybee 200 上的文件。

- 1. 激活 QMusic。
- 打开 Joybee 200, 并使用 USB 延长线来将它连接到 PC 上。
- 点击位于 QMusic 左面板中的 Joybee 200
   → Joybee 200 图标底下的 MicIn 或 MP3 子目录来 寻找要删除的文件。.

| QMusic                               |          |                        | 0000   |          |                 |        |
|--------------------------------------|----------|------------------------|--------|----------|-----------------|--------|
|                                      |          |                        | 0      | 0:00     | a               |        |
| E- Music Library                     | No       | Title                  | Length | Size     | Artist          | Altern |
| My Joybee                            | 2001     | Mand away East         | 04-32  | 1 0186   | Alasia Mania    | 1000   |
| New Album                            | 2 002    | Webe Un                | 10:00  | 4.10%5   | Alanic Moris    | Jagger |
| - O Audio CD(H:)                     | 2 002    | Iropic                 | 03:53  | 1.55%b   | Alanis Moris    | lagger |
| Whee 200(F:76Mb Available\Capacity11 | 004      | Mary Jane              | 04:45  | 1.90Mb   | Alanis Moris    | Jagger |
| E care de                            | 005      | Perfect                | 03:11  | 1.27Mb   | Alanis Moris    | Jaggec |
| - HPR-000                            | 2 006    | Right Through You      | 02:59  | 1.20Mb   | Alanis Moris    | Jagged |
|                                      |          |                        |        |          |                 |        |
|                                      | <u> </u> | T-1-1 0 0.000.00       | 0.1    |          |                 |        |
|                                      |          | rotar e songs, 0.29:23 | Sel    | ecto son | gs, 0:29/23, 11 | Beng   |

 选取目录中的文件会显示在右面板中。点击鼠标来 选取要删除的文件。要选择一个以上的文件,请按 住键盘上的 Ctrl 键,同时选择文件。要选择所有文

#### 件,请点击第一个文件,按住键盘上的 Shift 键, 然后点击最后一个文件。

|                                                            | -            | QMusic                  |        |          | 0                                                                                                    |            |
|------------------------------------------------------------|--------------|-------------------------|--------|----------|----------------------------------------------------------------------------------------------------|------------|
|                                                            |              |                         | 0      | 0:00     | a_                                                                                                    |            |
| P P Music Library                                          | No           | Title                   | Length | Size     | Artist                                                                                                    | Altern     |
| My Joybee                                                  | <b>2</b> 001 | Head over Feet          | 04:32  | 1.81Mb   | Alapis Moris                                                                                                    | lagger (O) |
| New Album                                                  | 002          | Wake Up                 | 10:03  | 4.10Mb   | Alanis Moris                                                                                                    | Jagger     |
| - 🙆 Audio CD(H:)                                           | 003          | Ironic                  | 03:53  | 1.55Mb   | Alanis Moris                                                                                                    | Jagged     |
| <ul> <li>Boybee 2000F:76Mb Available\Capacity11</li> </ul> | 004          | Mary Jane               | 04:45  | 1.90Mb   | Alanis Moris                                                                                                    | Jagged     |
| H BMD and a                                                | 005          | Perfect                 | 03:11  | 1.27Mb   | Alanis Moris                                                                                                    | Jagger     |
| H Micto                                                    | 006          | Right Through You       | 02:59  | 1.20Mb   | Alanis Moris                                                                                                    | Jaggec     |
|                                                            |              |                         |        |          |                                                                                                    |            |
|                                                            |              | Total & convert 0:20:22 | Col    |          | 0.0.04:22.1.0                                                                                                    | MI         |
|                                                            |              | Total 0 501(95, 0.28.25 | Jei    | curr son | <b>5</b> , <b>5</b> , <b>5</b> , <b>7</b> , <b>7</b> , <b>6</b> , <b>7</b> , <b>7</b> , <b>6</b> , <b>7</b> , <b>7</b> , <b>7</b> , <b>7</b> , <b>7</b> , <b>7</b> , <b>7</b> , <b>7</b> | Beng       |

5. 按下键盘上的 **Delete** 键来删除 Joybee 200 中的所有 选取的文件。

# 長 疑 本 排 解

#### ⑦ 无法将文件传输至 Joybee 200。

- 🕝 请检查以下情况:
  - USB 延长线是否已经牢固连接到 PC上,且 Joybee 200 及 Joybee 200 的电源是否已经打开。
  - USB 驱动程序是否已经安装到 PC 上了。
  - Joybee 200 上的电池已充电。
  - ? 失去了保存于 Joybee 200 中的资料。
- 当 Joybee 200 连接到 PC 上时,如果电源供应不稳定,可 能会造成资料的损失。因此,我们强烈建议您备份所有 保存于 Joybee 200 上的资料。BenQ Corporation 不对任何 因资料损失所造成的损坏或赔偿负责。
  - ⑦ Joybee 200 上的内存足够我将文件传输到 Joybee 200 上, 但我无法将它们传输到 Joybee 200。
- ↓ Joybee 200 会以 16KB 或 32 KB 的区块配置内存。即使一 个 1 byte 大小的文件也会占用一个内存区块。因此,即使 文件的总大小不超过内存大小,您也可能无法将所有文 件传输到 Joybee 200 上。
  - ⑦ 我无法看到 Joybee 200 的屏幕上的所有内容。
- 请确认 Joybee 200 电源已经打开,且电池充电已经 足够
  - Joybee 200 的固件可能由于操作不当已损坏。执行固件更新。

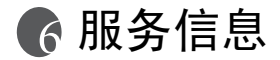

如果您在使用 Joybee 200 时,通过疑难排解指南仍无法 解决您所遇到的问题,请与我们的全球各地的服务中心 联系,以取得最新的驱动程序及线上支持服务。

| 区域国家    |        | 电话号码                                 | 电邮地址                |  |  |  |
|---------|--------|--------------------------------------|---------------------|--|--|--|
|         | 中国     | +86-512-68092520                     | service@benq.com.cn |  |  |  |
|         | 香港     | +852-23306188                        | service@benq.com.cn |  |  |  |
| JTZ SW  | 台湾     | 0800-027-427                         | support@benq.com.tw |  |  |  |
|         | 新加坡    | +65-6777-2229                        | servicesg@benq.com  |  |  |  |
|         | 泰国     | +66-2-6700310-1                      | serviceth@benq.com  |  |  |  |
|         | 马来西亚   | +603-7954-8660                       | servicemy@benq.com  |  |  |  |
| 澳大利亚    | 欧洲     | 61-1300-130-336                      | service-au@benq.com |  |  |  |
|         | 荷兰     | 0900-2367-669                        |                     |  |  |  |
|         | 比利时    | $\pm 32(0)26453252$                  | support@Benq.nl     |  |  |  |
|         | 卢森堡    | +52(0)2=045=52=52                    |                     |  |  |  |
|         | 德国     | 0180-3232-002<br>(Euro €0.09/minute) | support@benq.de     |  |  |  |
|         | 瑞士     | +41(0)22-567-5331                    | N/A                 |  |  |  |
| 66 MJ   | 意大利    | +39(0)2-385-91-029                   | support@benq.it     |  |  |  |
| 区次 7719 | 英国/爱尔兰 | +44(0)207-216-0039                   | support@benq.co.uk  |  |  |  |
|         | 西班牙    | +34(0)91-754-7015                    | aunnart@hang.ac     |  |  |  |
|         | 葡萄牙1   | +351-2-1316-4113                     | support@benq.es     |  |  |  |
|         | 奥地利    | +43(0)1-360-2772-062                 | support@beng.at     |  |  |  |
|         | 罗马尼亚   | +40(0)259-342431                     | supporte benq.at    |  |  |  |
|         | 捷克     | 02-24321322                          | service@medisoft.cz |  |  |  |
|         | 波兰     | 032-373-6168                         | serwis@itus.pc      |  |  |  |

|     | 美国    | +305-593-5250   | compumex@fdr.com                  |  |  |
|-----|-------|-----------------|-----------------------------------|--|--|
|     | 洛杉矶   | 888-723-2238    | BenqCS.us@benq.com                |  |  |
| 美洲  | 墨西哥   | 01-800-712-7745 | support.latinamerica@be<br>nq.com |  |  |
|     | 智利    | 562-399-5000    | rcox@vector.cl                    |  |  |
|     | 阿联酋   | +971-4-2825767  |                                   |  |  |
|     | 伊朗    |                 |                                   |  |  |
| 山左  | 科威特   |                 | DhirajManghnani@benq.             |  |  |
| T / | 叶门    |                 | com                               |  |  |
|     | 卡达    |                 |                                   |  |  |
|     | 沙特阿拉伯 |                 |                                   |  |  |